# ADESA Simulcast

### **A-PRIMERA-VISTA**

#### MENÚ DE NAVEGACIÓN

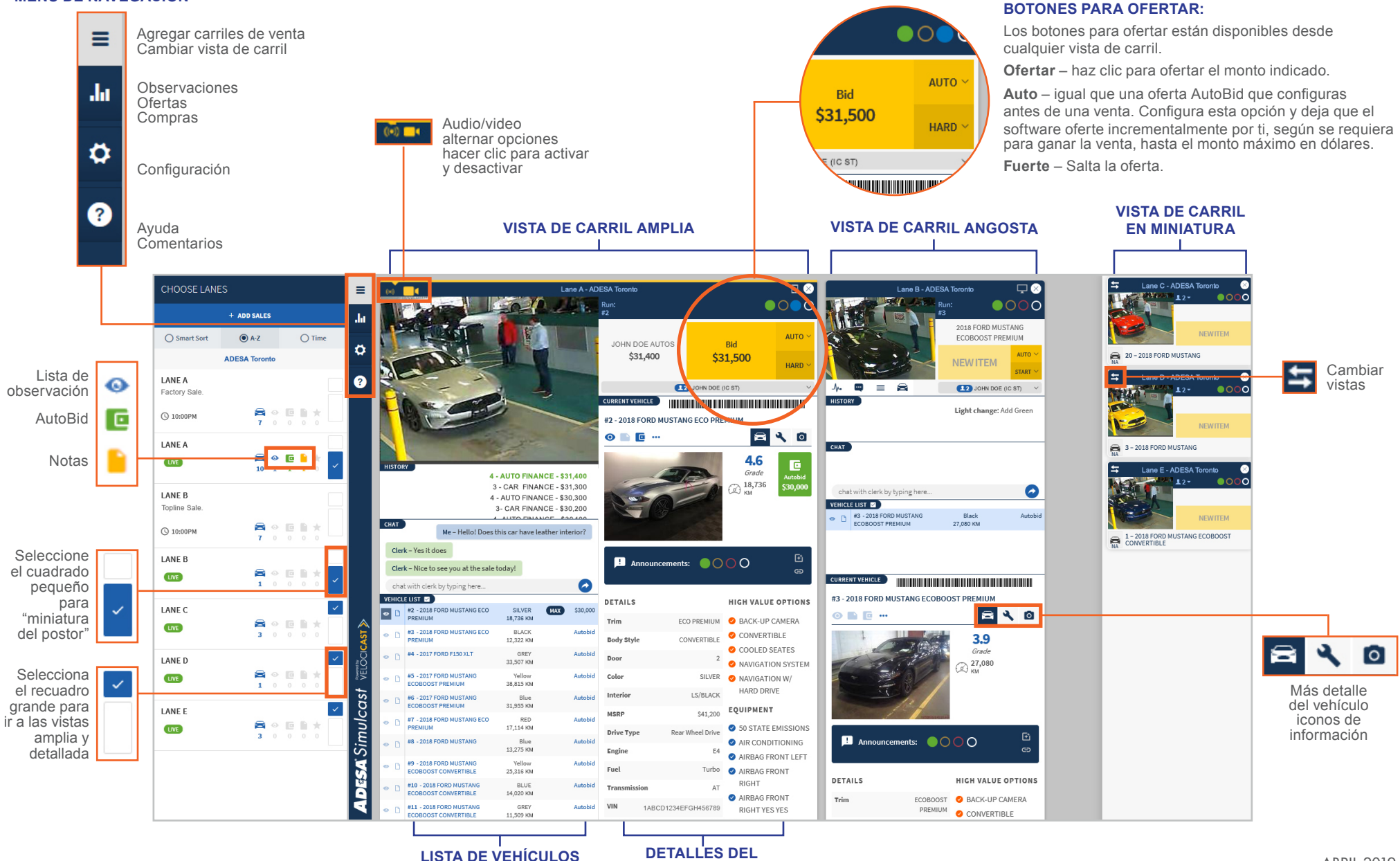

VEHÍCULO

# ADESA Simulcast

### ADESA.COM

### **BIENVENIDO A THE NEW LIVE**

ADESA Simulcast te permite unirse a las ventas en vivo en cualquier momento desde tu computadora de escritorio o tu dispositivo móvil. ADESA Simulcast tiene un diseño interactivo y fácil de usar que hace que sea más rápido y fácil ofertar y comprar automóviles en internet. Para obtener más información sobre ADESA Simulcast vista www.ADESA.com/Simulcast.

2. En la página de Programa de venta,

- · Únete rápidamente a las ventas no hay que descargar ni instalar nada
- Expande la ventana de ofertas para ajustarla al tamaño de cualquier monitor, incluso en pantallas múltiples
- · Ves un número ilimitado de carriles de subastas
- · Revisa los informes de estado con fotografías detalladas
- · Escanea los códigos de barras VIN en la pantalla con tu aplicación móvil de valuación favorita

#### **UNIRSE A UNA VENTA**

- 1. Desde ADESA.com, coloca el puntero sobre **Buscar** en la barra de navegación superior y haz clic en **Simulcast** en el menú desplegable para ver las próximas ventas.
- 🖌 ADESA Contact Us | Hi Jane Doe 👩 🗸 selecciona UNIRSE en cualquier venta ENTER VEHICLE SEARCH TERM Search + Watch List Market Guide Sell + Auction Locator actual. Esto iniciará automáticamente ADESA **GO TO LIVEBLOCK / SIMULCAST** Seller Search New Saved Search New Simulcast. Cars/Light Trucks Simulcast Sale ▼ All Lanes W Run List Schodula DealerBlock Saved Search ADESA Contact Us | Hi John Doe SEARCH Specialty Hidden Vehicle 8 Search • Watch List Market Guide Sell + Auction Locat search options? Try our advanced 14 search FAQ REF Location/Lane per page OFF-LEASE CARS ADESA OFF-SITE S Sort By ADESA Consignment ADESA OPEN FLEET & LEASE CONSIGNORS More Inventory available 2 GET YOURS BEFORE THEY GO TO AUCTION VIEW INVENTORY Custom Column Sort Auction Filters Location **Favorite Auctions** CANADA Consignor Date ADESA Toronto Lane D JOIN Dealer Avenue 03/07/18 DEALER AVENUE 3:00 PM EST Sale Type JOIN ADESA Toronto Lane ADESA IN-OPS ADESA IN-OPS DealerBlock ADESA ADESA ADESA Kitchene NATIONAL EVENT Toronto Montrea JOIN ADESA Toronto Lane B ADESA IN-OPS 03/07/18 2:30 PM EST View DealerBlock View DealerBlock View DealerBlock ADESA IN-OPS CANADA Preview Vehicles View Run List View Run List View Run List ADESA Toronto Lane C JOIN Dealer Avenue DEALER AVENU ADESA Toronto Lane D Dealer Avenue DEALER AVENUI 03/07/18 102 JOIN 3:00 PM ES CANADA JOIN ADESA Toronto Lane E Dealer Avenue 03/07/18 DEALER AVENUE 3:00 PM EST
- 3. Seleccione el perfil del vendedor que quiere representar y haga clic en IR A LA VENTA. Puede establecer el perfil de comprador predeterminado para cada nuevo carril a medida que los abre.

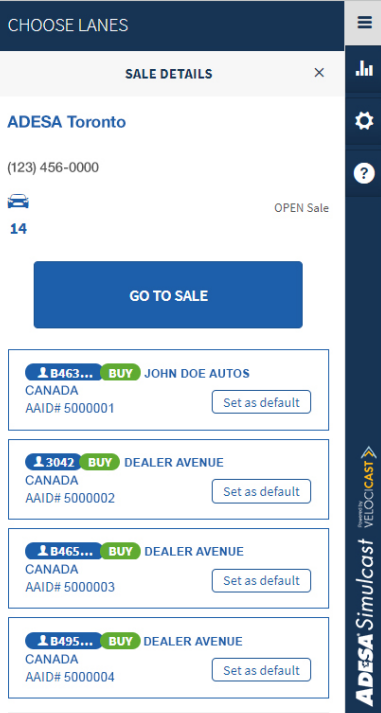